T.C

#### İSTANBUL VALİLİĞİ

# İL SAĞLIK MÜDÜRLÜĞÜ

# SULTANGAZİ AĞİZ DİŞ SAĞLIĞI MERKEZİ

### RÖNTGENLERİMİ NASIL SORGULARIM

Röntgen Görüntülerinizi sultangazi.adsm.saglik.gov.tr veya E-Nabız sisteminden sorgulaya bilirsiniz.

İlk olarak yapmanız gereken sisteme giriş.

#### 1.Sisteme nasıl girerim?

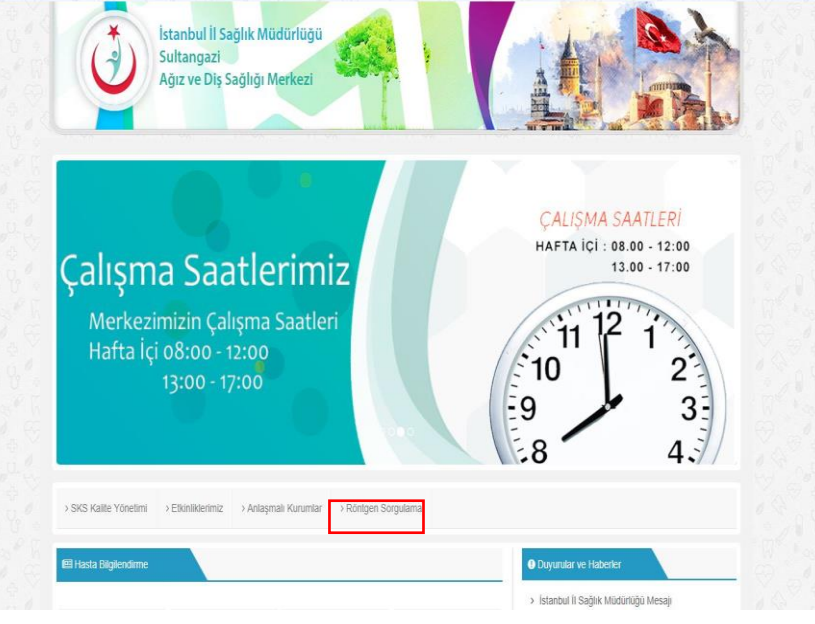

Röntgen sorgulama butonuna tıklıyorsunuz.

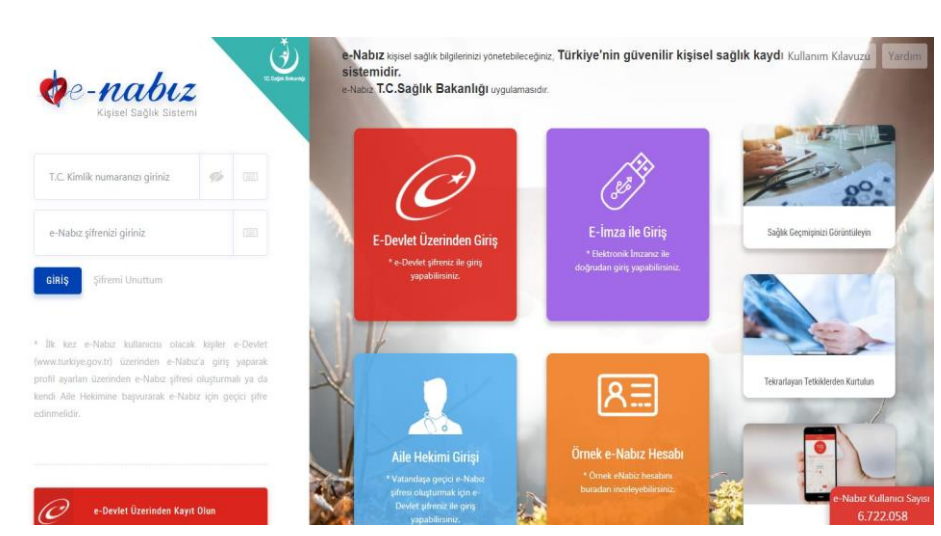

E-Nabız sistemine giriş için E-devlet üzerinden kayıt olmanız gerekmektedir veya E-devlet üzerinden giriş seçeneğini seçip giriş yapabilirsiniz.

| e-Devlet Kapısı K<br>Girş Yapılacak Adres<br>Girş Yapılacak Uygulama                                     | (imlik Doğrulama Sis<br>https://enabiz.gov<br>Seğlık Bakanlığı N                                                    | .temi<br>.tr/oauth/adevletsignin.ashx<br>.abiz Projesi                                                                                                    |                                                                                    | de-nabiz                                          |  |
|----------------------------------------------------------------------------------------------------|----------------------------------------------------------------------------------------------------|----------------------------------------------------------------------------------------------------|------------------------------------------------------------------------------------|---------------------------------------------------|--|
| eDevlet Sifiest     TC: Kinik Numeratore     estellanar: QLeDevl     *TC: Kinik No     *e-Devlet Sifiest | Mobil Imza     e-Deviet Şifreriz kuli<br>et Şifreriz Nedir, Vaal     sanal Kla     sanal Kla     Sanal Kla     (jpt | <ul> <li>e-Imza</li> <li>anarak kmignz do</li> <li>Alm?</li> <li>vye</li> <li>Yazarken</li> <li>vye</li> <li>Pfarm Ur</li> <li>al Et</li> <li>Sste</li> </ul> | arr T.C. Kimlik Karu<br>gulandikan sona içlemin<br>Gale<br>Lucum<br>me Girş Yapı > | E Internet Bankaciligi<br>te Ladight yerden devam |  |
| © 2018, Ankara - Tom Hekla                                                                               | 0 2018, Ankara - Tom Haidan Sakiidar                                                                                |                                                                                                    | Gatilik ve Govenlik Hal Çozom Merkez                                               |                                                   |  |

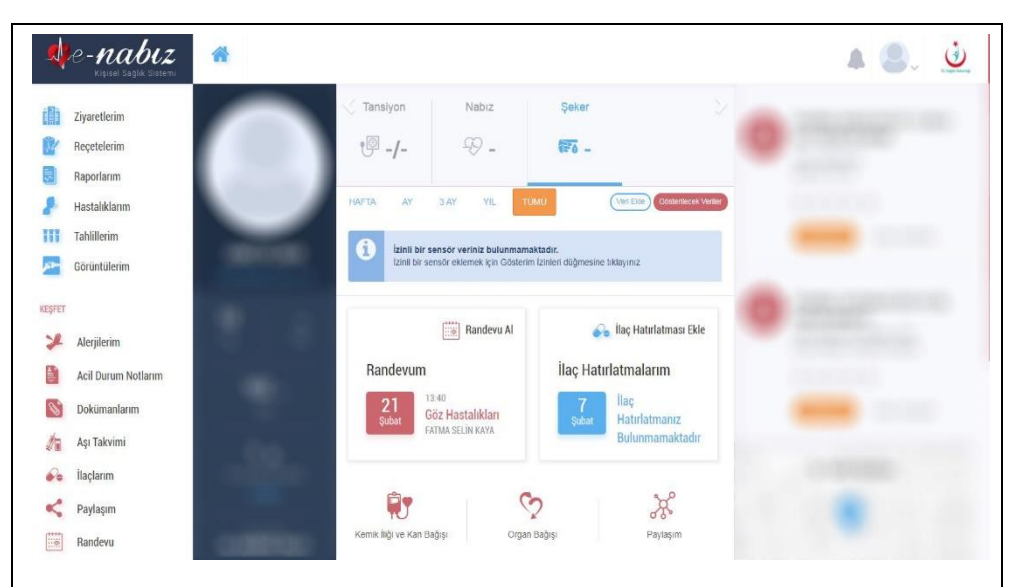

# Giriş yaptıktan sonra sol kısımda bulunan GÖRÜNTÜLERİM kısmına tıklayın.

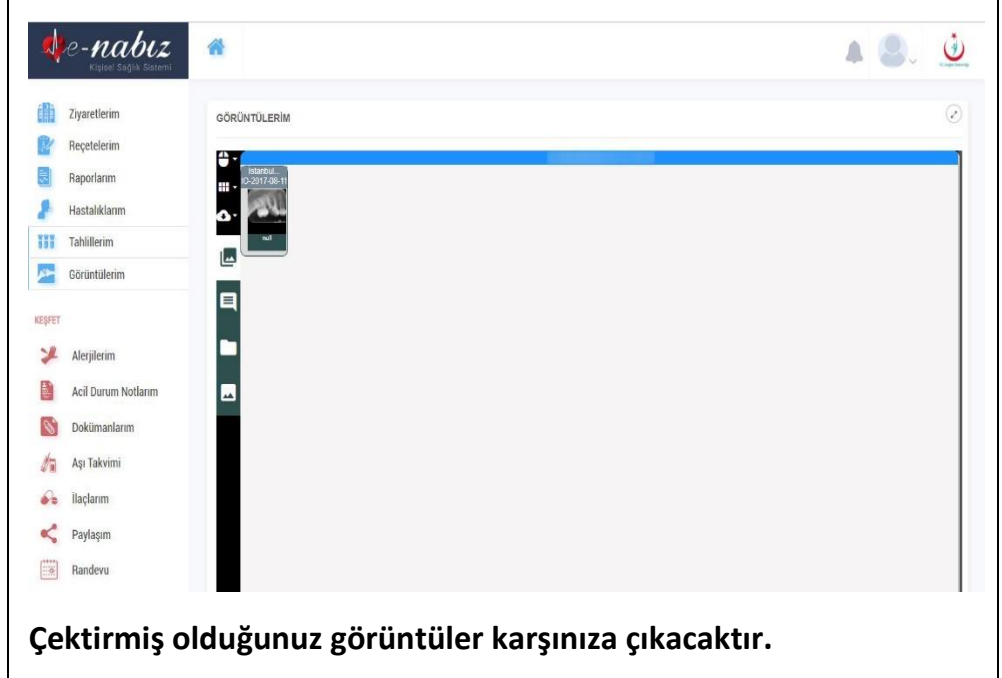

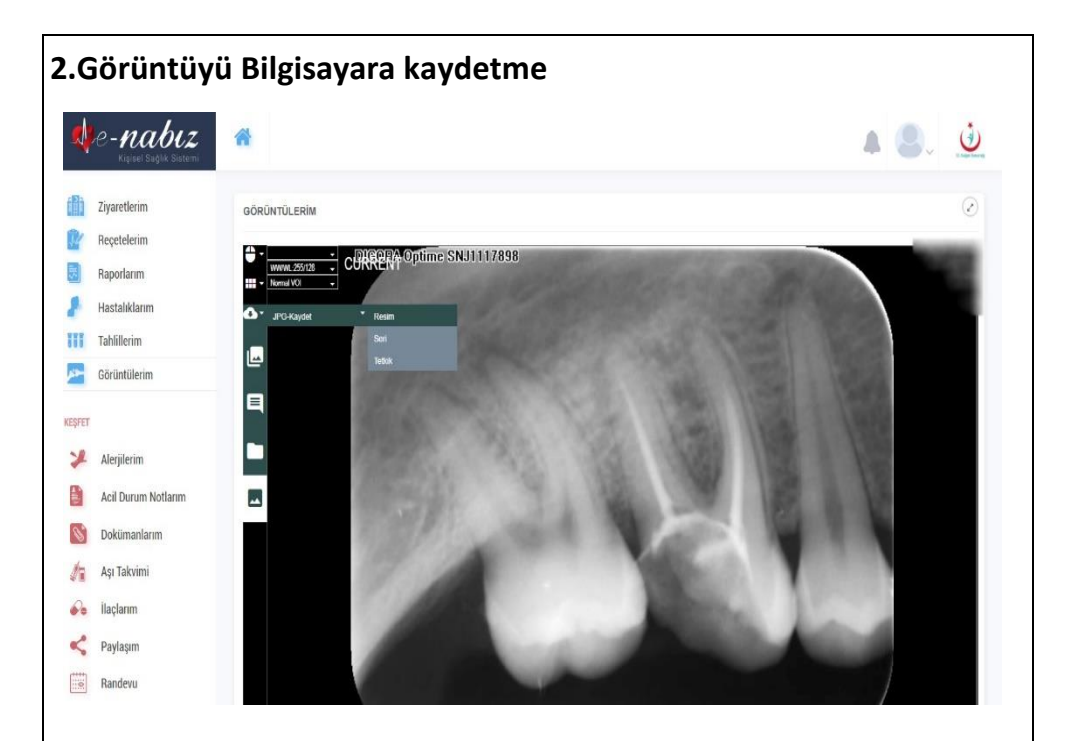

Görüntülerim kısmında sol sekmeden 3. Seçeneğe gelip JPG-kaydet resim olarak kaydet seçeneğini seçip bilgisayarımıza kaydediyoruz

# **RÖNTGEN SORGULAMA**

https://enabiz.gov.tr/Account/Index